| January 2024 Release Notes                                                                                                |                                                                                                    |      |                                                  |                                   |                                        | Help Center Content                                                               |                                                                                                    |                            |              | Information Design Adherence to Style Guide                                  |                                                                                                    | e Guide                         |                                                                     |
|----------------------------------------------------------------------------------------------------|----------------------------------------------------------------------------------------------------|------|--------------------------------------------------|-----------------------------------|----------------------------------------|-----------------------------------------------------------------------------------|----------------------------------------------------------------------------------------------------|----------------------------|--------------|------------------------------------------------------------------------------|----------------------------------------------------------------------------------------------------|---------------------------------|---------------------------------------------------------------------|
| Release Note Name                                                                                                    | Task                                                                                               | Page | New or Updated<br>Features                       | Keywords Searched                 | Help Center Name                       | Help Center Path                                                                  | Proposed Placement                                                                                                    | Includes Screenshot<br>Y/N | Content Type | High-Priority Information Needs                                              | Passive Terms Used                                                                                                    | Banned Terms Used               | General Note                                                        |
| Add change history for DEE and associated<br>actions                                                                      | To track changes to actions<br>on DEEs                                                             | 55   |                                                  | ClientZ Settings                  | ClientZ Settings Screen                | Topics/ClientZ Service<br>administration/ClientZ Settings                         | Add information                                                                                                    | Y                          | UI reference | Administrator Only Settings;<br>Workflow                                     | can be accessed, is reflected, are<br>documented                                                                                                    | None found                      | Orange wrench                                                       |
| Add change history for DEE and associated actions                                                                         | To track changes to actions<br>on DEEs                                                             | 55   |                                                  | ClientZ Settings                  | Add Setting for Migration screen       | Topics/Administration/Configuration<br>migration/Add Setting for Migration screen | Setting options table (better<br>suited for<br>ClientZ.AuditedDomains?)                                                                                                    | Y                          | UI reference | Workflow                                                                     | can be customized, is generated, is<br>migrated, to be imported,                                                                                                    | Remove, type                    | Help Center name doesn't start with<br>gerund; orange wrench        |
| Add change history for DEE and associated actions                                                                         | To track changes to actions<br>on DEEs                                                             | 55   |                                                  | ClientZ Administration            | Creating migration exports             | Topics/Administration/Configuration                                               | Add task                                                                                                    | Y                          | Task         | Forms, Fields, Data Entry Events<br>(admin)                                  | can be customized, is added, is created                                                                                                    | None found                      | Orange wrench within page.                                          |
| Add change history for DEE and associated<br>actions                                                                      | To track changes to actions<br>on DEEs                                                             | 55   |                                                  | ClientZ.AuditedDomains            | Checking record change history         | Topics/Administration/Troubleshooting/Chee<br>king domain changes                 | Add task                                                                                                    | Y                          | Task         | Workflow                                                                     | can be customized, are displayed                                                                                                    | None found                      | Orange wrench                                                       |
| Assign a team using FTE on a new user<br>assignment data entry event (DEE) action                                         |                                                                                                    | 56   | New fields                                       | Form Tag Extension                | Managing form tag extensions           | Topics/Administration/Forms and<br>fields/Managing form tag extensions            | Add task                                                                                                    | Y                          | Task         | Forms, Fields, Data Entry Events<br>(admin)                                  | can be customized, is copied, is used                                                                                                    | d None found                    | Release Notes pg. 56 contain passive<br>voice.                      |
| Assign a team using FTE on a new user<br>assignment data entry event (DEE) action                                         |                                                                                                    | 56   | New fields                                       | Form Tag Extension                | About forms and fields                 | Topics/Administration/Forms and<br>fields/About forms and fields                  | Add information                                                                                                    | Y                          | About        | Forms, Fields, Data Entry Events<br>(admin)                                  | is configured, are grouped, is<br>displayed, is provided, can be<br>created, are deployed, are stored,<br>are displayed, can be used, can be<br>added, to be notified, are used, to<br>be accressed can be submitted is | Boxes, done, perform,<br>set up | Orange wrench within page.                                          |
| Manually fire data entry events on the users<br>domain and view bulk action events from                                   | s Update the relevant<br>permissions                                                               | 57   | New role<br>permissions, New                     | Permissions assigned to<br>v role | Permissions Assigned to Role<br>screen | Topics/Administration/User<br>security/Permissions Assigned to Role screen        | Within 'What you can do on the<br>screen' table.                                                                                                    | Y                          | UI reference | Users (Admin)                                                                | filed, is created, is limited,<br>can be customized, is accessed                                                                                                    | Remove                          |                                                                     |
| the more menu<br>Manually fire data entry events on the users<br>domain and view bulk action events from<br>the more menu | <ul> <li>To setup the ability to<br/>manually fire data entry<br/>events created on the</li> </ul> | 58   | fields<br>New role<br>permissions, New<br>fields | Fire                              | Data Entry Events                      | Topics/Concepts and definitions/Data entry events                                 | Add information                                                                                                    | Y                          | Concept      | Workflow; Forms, Fields, Data<br>Entry Events (Admin); Claims &<br>Incidents | is called; were refired; is fired                                                                                                    | None found                      | Release Note task name contains 'setup',<br>which is a banned word. |
| Use email templates for DEE                                                                                               | Users domain<br>To add a template to an<br>existing email                                          | 59   | New fields                                       | Email template                    | Creating templates                     | Topics/Administration/Forms and fields/Creating templates                         | Add task [Add a hyperlink to<br>'Data Entry Events' page. In<br>'Data Entry Events' page, create<br>an 'Email Template for DEE'                                                                                 | N                          | Task         | Workflow                                                                     | can be customized, is created                                                                                                    | None found                      |                                                                     |
| Use email templates for DEE                                                                                               | To create a new email using<br>a template                                                          | g 59 | New fields                                       | Email template                    | Creating templates                     | Topics/Administration/Forms and fields/Creating templates                         | section.]<br>Add task [Add a hyperlink to<br>'Data Entry Events' page. In<br>'Data Entry Events' page, create<br>an 'Email Template for DEE'<br>section 1                                                       | N                          | Task         | Workflow                                                                     | can be customized, is created                                                                                                    | None found                      |                                                                     |
| Trigger multiple rules simulatenously                                                                                     | To enable the Underwriting<br>Rules Triggered check box<br>in a new DEE                            | g 60 | New fields                                       | Trigger underwriting rules        | Managing underwriting rules            | Topics/Policies and billing/Managing<br>underwriting rules                        | Add task [Add a hyperlink to<br>'Data Entry Events' page in step<br>5 'Too add an action to an<br>underwriting rule' section. In<br>'Data Entry Events' page, create<br>an 'Trigger Rules for DEE'              | Y                          | Task         | Workflow                                                                     | can be customized, are checked, is<br>required, is added, is triggered                                                                                                    | Program, remove                 | orange wrench                                                       |
| Trigger multiple rules simulatenously                                                                                     | To enable the Underwriting<br>Rules Triggered check box<br>in a new DEE                            | g 60 | New fields                                       | Trigger underwriting rules        | Managing underwriting rules            | Topics/Policies and billing/Managing<br>underwriting rules                        | section.]<br>Add task [Add a hyperlink to<br>'Data Entry Events' page in step<br>5 'Too add an action to an<br>underwriting rule' section. In<br>'Data Entry Events' page, create<br>an 'Trigger Rules for DEE' | ¥                          | Task         | Workflow                                                                     | can be customized, are checked, is<br>required, is added, is triggered                                                                                                    | Program, remove                 | orange wrench                                                       |
| Add custom fields and custom views to<br>document control templates                                                       |                                                                                                    | 61   |                                                  | Document controls template        | Uploading a document template          | Topics/GRC/PPM/Uploading a document<br>template                                   | section.]<br>Add task [Add a section titled<br>'Editing Document Control                                                                                                    | Y                          | Task         | Workflow                                                                     | can be customized, is required                                                                                                    | Remove                          |                                                                     |
| Configure the document control source<br>panel on the document control form                                               |                                                                                                    | 62   |                                                  | Document control                  | New Document Control screen            | Topics/EHS/Environmental and regulatory<br>compliance/New Document Control screen | Add information [Add a<br>'Configuring Document Control<br>Source Papel' section 1                                                                                                    | Y                          | UI reference | Workflow                                                                     | can be customized, is added, is<br>displayed, is renewed, is created                                                                                                    | None found                      |                                                                     |
| Use an existing document control record as                                                                                | Update the relevant                                                                                | 62   | New role                                         |                                   | No results                             |                                                                                   | Source Funct Section.j                                                                                                    |                            |              |                                                                              |                                                                                                    |                                 |                                                                     |
| Use an existing document control record as<br>a template                                                                  | To create a blueprint                                                                              | 63   | New role<br>permissions                          | Document template                 | Uploading a document template          | Topics/GRC/PPM/Uploading a document<br>template                                   | Add task [Relabel the 'Uploading<br>a document template' to<br>something more generic like<br>'Document Templates'. You can<br>then add information about<br>configuring, adding, templates,<br>records, etc.]  | Y                          | Task         | Workflow                                                                     | can be customized, is required                                                                                                    | Remove                          |                                                                     |
| Use an existing document control record as<br>a template                                                                  | To create a blueprint from<br>an existing document<br>control                                      | 63   | New role<br>permissions                          | Document template                 | Uploading a document template          | Topics/GRC/PPM/Uploading a document<br>template                                   | Add task [Relabel the 'Uploading<br>a document template' to<br>something more generic like<br>'Document Templates'. You can<br>then add information about<br>configuring, adding, templates,<br>records, etc.]  | Y                          | Task         | Workflow                                                                     | can be customized, is required                                                                                                    | Remove                          |                                                                     |
| Use an existing document control record as<br>a template                                                                  | To edit a blueprint                                                                                | 63   | New role<br>permissions                          | Document template                 | Uploading a document template          | Topics/GRC/PPM/Uploading a document<br>template                                   | Add task [Relabel the 'Uploading<br>a document template' to<br>something more generic like<br>'Document Templates'. You can<br>then add information about<br>configuring, adding, templates,<br>records, etc.]  | Y                          | Task         | Workflow                                                                     | can be customized, is required                                                                                                    | Remove                          |                                                                     |
| Use an existing document control record as a template                                                                     | To delete a blueprint                                                                              | 64   | New role<br>permissions                          | Document template                 | Uploading a document template          | Topics/GRC/PPM/Uploading a document<br>template                                   | Add task [Relabel the 'Uploading<br>a document template' to<br>something more generic like<br>'Document Templates'. You can<br>then add information about<br>configuring, adding, templates,<br>records, etc.]  | Y                          | Task         | Workflow                                                                     | can be customized, is required                                                                                                    | Remove                          |                                                                     |

| Use an existing document control record as<br>a template                | To create a document<br>control from a blueprint                                        | 64   | New role<br>permissions | Document template    | Uploading a document template                      | Topics/GRC/PPM/Uploading a document<br>template                         | Add task [Relabel the 'Uploading<br>a document template' to<br>something more generic like<br>'Document Templates'. You can<br>then add information about<br>configuring, adding, templates,<br>records, etc.]                                          | Y | Task         | Workflow                     | can be customized, is required                                                                                                    | Remove                        |                                                                                                    |
|-------------------------------------------------------------------------|-----------------------------------------------------------------------------------------|------|-------------------------|----------------------|----------------------------------------------------|-------------------------------------------------------------------------|----------------------------------------------------------------------------------------------------|---|--------------|------------------------------|----------------------------------------------------------------------------------------------------|-------------------------------|----------------------------------------------------------------------------------------------------|
| Access a QR code link for a document<br>control                         | To print a single QR code                                                               | 65   |                         | Document controls    | Document controls                                  | Topics/Concepts and definitions/Document<br>controls                    | Add information [Add section<br>under 'Actions for document<br>controls' that details QR code<br>capabilities. Or create a<br>designated QR code topic and<br>place a link in the 'Document<br>Controls' topic.]                                        | N | Concept      | Users (admin)                | was published                                                                                                    | None found                    |                                                                                                    |
| Access a QR code link for a document<br>control                         | To bulk print multiple QR codes                                                         | 65   |                         | Document controls    | Document controls                                  | Topics/Concepts and definitions/Document<br>controls                    | Add information [Add section<br>under 'Actions for document<br>controls' that details QR code<br>capabilities. Or create a<br>designated QR code topic and<br>place a link in the 'Document<br>Controls' tonic 1                                        | N | Concept      | Users (admin)                | was published                                                                                                    | None found                    |                                                                                                    |
| Re-assign and resend element update<br>requests to recipients           | To reassign a BCM plan<br>elements                                                      | 66   |                         | BCM Plan             | About the Business Continuity<br>Management module | Topics/GRC/BCM/About Business Continuity<br>Management                  | Add information [Recommend<br>building out this page to include<br>task-oriented sections. You can<br>replace the 'Use your continuity<br>plan' section since that<br>information is stated in the intro<br>and replace with task-oriented<br>headers.] | Ŷ | About        | Users (admin)                | are interrupted, is interrupted,                                                                                                    | None found                    |                                                                                                    |
| Re-assign and resend element update<br>requests to recipients           | To resend element updates                                                               | s 66 |                         | BCM Plan             | About the Business Continuity<br>Management module | Topics/GRC/BCM/About Business Continuity<br>Management                  | Add information [Recommend<br>building out this page to include<br>task-oriented sections. You can<br>replace the 'Use your continuity<br>plan' section since that<br>information is stated in the intro<br>and replace with task-oriented<br>headers.] | Ą | About        | Users (admin)                | are interrupted, is interrupted,                                                                                                    | None found                    | Business Continuity Management (BCM)<br>Plan vs BC Plan. is there a difference?                                                                                     |
| Use tags to automatically create the<br>elements in a document template | Add tags to your .docx<br>document before import                                        | 67   |                         | Document template    | Uploading a document template                      | Topics/GRC/PPM/Uploading a document<br>template                         | Add task [Relabel the 'Uploading<br>a document template' to<br>something more generic like<br>'Document Templates'. You can<br>then add information about<br>configuring, adding, templates,<br>records, etc.]                                          | Å | Task         | Workflow                     | can be customized, is required                                                                                                    | Remove                        |                                                                                                    |
| Use tags to automatically create the<br>elements in a document template | Add tags to an existing .docx document control                                          | 68   |                         | Document template    | Uploading a document template                      | Topics/GRC/PPM/Uploading a document<br>template                         | Add task [Relabel the 'Uploading<br>a document template' to<br>something more generic like<br>'Document Templates'. You can<br>then add information about<br>configuring, adding, templates,<br>records, etc.]                                          | Ŷ | Task         | Workflow                     | can be customized, is required                                                                                                    | Remove                        | BCM from previous section and BCP in<br>this section. Is there a difference?;<br>Confirming 'bocument Controls' and<br>'bocument Control section' are<br>different? |
| Use tags to automatically create the<br>elements in a document template | Available tag pairs                                                                     | 68   |                         | Document Template    | Uploading a document template                      | Topics/GRC/PPM/Uploading a document<br>template                         | Add task [Relabel the 'Uploading<br>a document template' to<br>something more generic like<br>'Document Templates'. You can<br>then add information about<br>configuring, adding, templates,<br>records, etc.]                                          | Ŷ | Task         | Workflow                     | can be customized, is required                                                                                                    | Remove                        | BCM from previous section and BCP in<br>this section. Is there a difference?;<br>Confirming 'bocument Controls' and<br>'bocument Control section' are<br>different? |
| Use tags to automatically create the<br>elements in a document template | Tag parameters                                                                          | 68   |                         | Document Template    | Uploading a document template                      | Topics/GRC/PPM/Uploading a document<br>template                         | Add task [Relabel the 'Uploading<br>a document template' to<br>something more generic like<br>'Document Templates'. You can<br>then add information about<br>configuring, adding, templates,<br>records, etc.]                                          | Å | Task         | Workflow                     | can be customized, is required                                                                                                    | Remove                        | BCM from previous section and BCP in<br>this section. Is there a difference?;<br>Confirming 'bocument Controls' and<br>'bocument Control section' are<br>different? |
| Use tags to automatically create the<br>elements in a document template | Full document example                                                                   | 69   |                         | Document Template    | Uploading a document template                      | Topics/GRC/PPM/Uploading a document<br>template                         | Add task [Relabel the 'Uploading<br>a document template' to<br>something more generic like<br>'Document Templates'. You can<br>then add information about<br>configuring, adding, templates,<br>records, etc.]                                          | Y | Task         | Workflow                     | can be customized, is required                                                                                                    | Remove                        | BCM from previous section and BCP in<br>this section. Is there a difference?;<br>Confirming 'Document Controls' and<br>'Document Control section' are<br>different? |
| Exclude mail merge templates from agent-<br>type users                  | To exclude agent-type<br>users from using a mail<br>merge template                      | 70   | New fields              | Mail Merge Templates | Managing mail merge templates                      | Topics/Administration/Forms and<br>fields/Managing mail merge templates | To delete a mail merge template                                                                                                    | Y | Task         | Workflow                     | N/A                                                                                                    | as , remove, set up ,<br>icon |                                                                                                    |
| Apply the late fee charges to PayAsYouGo<br>and pending invoices        | To remove late fee charges<br>from PayAsYouGo invoices                                  | 5 71 |                         | Enable late fees     | New Billing Profile screen                         | Topics/Policies and billing/New Billing Profile<br>screen               | Late fee options                                                                                                    | Å | UI reference | Claims & Incidents; Workflow | is generated, must be paid, is<br>automatically generated, is split<br>evenhy, is overpaid, is used, is sent,<br>is subtracted, is created, is adjusted<br>is canceled, are temporarily paused<br>can be collected, is charged, is<br>bound, is billed, are displayed, is<br>rounded, is selected, is reinstated | done<br>,                     |                                                                                                    |
| Apply the late fee charges to PayAsYouGo<br>and pending invoices        | To verify that late fee<br>charges are applied to<br>PayAsYouGo and pending<br>involces | 71   |                         | Enable late fees     | New Billing Profile screen                         | Topics/Policies and billing/New Billing Profile screen                  | Late fee options                                                                                                    | Ŷ | UI reference | Claims & Incidents; Workflow | is generated, must be paid, is<br>automatically generated, is split<br>evenly, is overpaid, is used, is sent,<br>is subtrated, is created, is adjusted<br>is canceled, are temporarily paused<br>can be collected, is charged, is<br>bound, is billed, are displayed, is<br>rounded, is selected, is reinstated  | done<br>,                     |                                                                                                    |

| Configure a security deposit on a non pay as<br>you go billing frequency<br>Transfer payment from one billing account<br>to another | s N/A<br>To allocate unused amount<br>to another billing account                                  | 72<br>73 | New role<br>permissions | Billing frequencies<br>Billing Accounts, Billing<br>Payment, Allocation | Adding installment options to<br>billing profiles<br>No results | Topics/Policies and billing/Adding installment<br>options to billing profiles | To add an installment option                              | N | Task         | Claims & Incidents                                                                        | could configure, can be configured,<br>is saved                                                                                                    | None found            |                                                                                                    |
|----------------------------------------------------------------------------------------------------|---------------------------------------------------------------------------------------------------|----------|-------------------------|-------------------------------------------------------------------------|-----------------------------------------------------------------|-------------------------------------------------------------------------------|-----------------------------------------------------------|---|--------------|-------------------------------------------------------------------------------------------|----------------------------------------------------------------------------------------------------|-----------------------|----------------------------------------------------------------------------------------------------|
| Transfer payment from one billing account to another                                                                                | Update the relevant<br>permissions                                                                | 73       | New role<br>permissions | Allocate to other billing accounts                                      | New Billing Profile screen                                      | Topics/Policies and billing/New Billing Profile screen                        | Billing profile options                                   | Y | UI reference | Claims & Incidents; Workflow                                                              | is generated, must be paid, is<br>automatically generated, is split<br>evenly, is overpaid, is used, is sent,<br>is subtracted, is created, is adjusted,<br>is canceled, are temporarily paused,<br>can be collected, is charged, is<br>bound, is billed, are displayed, is<br>rounded, is selected, is reinstated                                                                     | done .                |                                                                                                    |
| Attach mail merge documents created from<br>a policy change data entry event to a policy                                            | N/A                                                                                               | 74       | New fields              | Policy change DEE                                                       | New Action screen (DEE)                                         | Topics/Administration/Forms and fields/New<br>Action screen (DEE)             | Attachment options                                        | Y | UI           | Forms, Fields, Data Entry Events<br>Users; Workflow                                       | ; to be triggered; is assigned; can be<br>customized; to be completed; is<br>created; is modified; is triggered                                                                                                    | None found            |                                                                                                    |
| "Equity Billing"<br>Premium Billing"                                                                                                | To view the Earned<br>Premium Billing Options<br>section in the Default Billing<br>Profile screen | 74       |                         | Equity Billing Options                                                  | New Billing Profile screen                                      | Topics/Policies and billing/New Billing Profile screen                        | Equity billing options                                    | Y | UI reference | Claims & Incidents; Workflow                                                              | is generated, must be paid, is<br>automatically generated, is split<br>evenly, is overpaid, is used, is sent,<br>is subtracted, is created, is adjusted,<br>is canceled, are temporarily paused,<br>can be collected, is charged, is<br>bound, is billed, are displayed, is<br>rounded, is selected, is reinstated                                                                     | done .                |                                                                                                    |
| Configure audit type transactions                                                                                                   | Allow an audit<br>endorsement type<br>transaction to be a final<br>audit                          | 76       | New fields              | Policy schedule                                                         | Policy schedule screen                                          | Topics/Policies and billing/Policy Schedule<br>screen                         | Schedule loading options                                  | Y | UI reference | Workflow                                                                                  | is added, is displayed, is selected,<br>are created, can be edited, is loaded,<br>are automatically added, is entered                                                                                                    | later                 |                                                                                                    |
| Configure audit type transactions                                                                                                   | Allow a rating program<br>policy line to be audited<br>during a policy<br>endorsement             | 77       | New fields              | Rating Programs                                                         | Creating rating programs                                        | Topics/Policies and billing/Creating rating<br>programs                       | Creating rating programs                                  | N | Task         | Workflow                                                                                  | none found                                                                                                    | perform               | Orange wrench                                                                                                    |
| Configure audit type transactions                                                                                                   | Allow a rating program<br>schedule to be editable on<br>an audit transaction                      | 77       | New fields              | Schedule Table Calculations                                             | Rating program calculation fields<br>screen                     | Topics/Policies and billing/Rating Program<br>Calculation Field screen        | Policy schedule options                                   | Y | UI reference | Policies & Programs; Forms,<br>Fields, Data Entry Events; Claims<br>& Incidents; Workflow | is replaced; is added; is selected; can<br>be customized; is calculated; is<br>reported; is included                                                                                                    | perform               |                                                                                                    |
| Configure audit type transactions                                                                                                   | Add a new audit type                                                                              | 77       | New fields              | Add a new audit type                                                    | New Audit Definition Screen                                     | Topics/Administration/Forms and fields/New<br>Audit Definition screen         | Audit definition options                                  | Y | UI reference | Workflow                                                                                  | can be customized, is added, are<br>assigned, is created, is used                                                                                                    | box, remove, text box |                                                                                                    |
| Configure audit type transactions                                                                                                   | Create a final audit from a policy                                                                | 78       | New fields              | Auditable Policy Lines                                                  | New Rating Program screen                                       | Topics/Policies and billing/New Rating<br>Program screen                      | Policy coverage and policy line options                   | Y | UI reference | Workflow; Policies & Programs;<br>Forms, Fields, Data Entry Events<br>Users               | is used; is displayed; is generated;<br>are cleared; are solved; can be<br>assigned; is locked; are endorsed;<br>are rated; is issued; are notified; are<br>formatted; can be viewed; are<br>added; is linked; are predifined; so<br>created; is reached; can be<br>customized; is calculated; is<br>reinstated; is bound but not issued;<br>are reneved; is canceled; are<br>soution! | perform, later        |                                                                                                    |
| Configure email notification recipients for<br>asynchronously generated forms                                                       | To manually configure<br>receiving email notifications                                            | 79<br>5  | New ClientZ<br>settings | ClientZ Settings                                                        | ClientZ Settings screen                                         | Topics/ClientZ Service<br>administration/ClientZ Settings                     | To find the descriptions of<br>ClientZ settings           | Y | UI reference | Administrator Only Settings;<br>Workflow                                                  | can be accessed, is reflected, are<br>documented                                                                                                    | None found            | Orange wrench                                                                                                    |
| Configure email notification recipients for<br>asynchronously generated forms                                                       | To manually configure<br>email notifications on a<br>proposal by proposal basis                   | 79       |                         | Underwriting, All<br>Proposals, Notification<br>Preferences             | No results                                                      |                                                                               |                                                           |   |              |                                                                                           |                                                                                                    |                       |                                                                                                    |
| Manage configuration of insufficient funds<br>fee at the billing account level                                                      | To configure the<br>Insufficient Funds Fee<br>section                                             | 80       | New fields              | Billing Settings screen                                                 | New Billing Profile screen                                      | Topics/Policies and billing/New Billing Profile screen                        | Insufficient funds fee options                            | Y | UI reference | Claims & Incidents; Workflow                                                              | is generated, must be paid, is<br>automatically generated, is split<br>evenly, is overpaid, is used, is sent,<br>is subtracted, is created, is adjusted,<br>is canceled, are temporarily paused,<br>can be collected, is charged, is<br>bound, is billed, are displayed, is<br>rounded, is selected, is reinstated                                                                     | done .                | typo: If you want use the cost excluding any taxes and fees                                                                        |
| Select when reinstate fees will be charged                                                                                          | N/A                                                                                               | 81       | New fields              | Reinstatement Fees                                                      | New Billing Profile screen                                      | Topics/Policies and billing/New Billing Profile screen                        | Reinstatement fee options                                 | Y | UI reference | Claims & Incidents; Workflow                                                              | is generated, must be paid, is<br>automatically generated, is split<br>evenly, is overpaid, is used, is sent,<br>is subtracted, is created, is adjusted,<br>is canceled, are temporarily paused,<br>can be collected, is charged, is<br>bound, is billed, are displayed, is<br>rounded, is selected, is reinstated                                                                     | done                  |                                                                                                    |
| Use variables in scripting of rating formula<br>column definitions                                                                  | Create a shared rating<br>formula variable                                                        | 83       | New buttons             | "rating calculation"                                                    | Managing rating program<br>calculations                         | Topics/Policies and billing/Managing rating<br>program calculations           | Add task                                                  | N | Task         | Workflow; Policies & Programs                                                             | can be customized.                                                                                                    | None found            | "Rating Formula Column screen" in<br>Release notes and "Rating Formula<br>Columns screen" in Help Center; not a<br>full screenshot |
| Use variables in scripting of rating formula<br>column definitions                                                                  | Create a shared rating<br>formula variable                                                        | 83       | New buttons             | "rating formula"; "rating<br>calculation"                               | Rating program calculation fields<br>screen                     | Topics/Policies and billing/Rating Program<br>Calculation Field screen        | Calculation options                                       | Y | UI reference | Policies & Programs; Forms,<br>Fields, Data Entry Events; Claims<br>& Incidents; Workflow | is replaced; is added; is selected; can<br>be customized; is calculated; is<br>reported; is included                                                                                                    | perform               | full screenshot<br>"Rating Formula Column screen" in<br>Release notes and "Rating Formula<br>Columns screen" in Help Center        |
| Use variables in scripting of rating formula<br>column definitions                                                                  | Refer to a rating formula<br>variable                                                             | 83       | New buttons             | "rating formula"; "rating<br>calculation"                               | Rating program calculation fields<br>screen                     | Topics/Policies and billing/Rating Program<br>Calculation Field screen        | Script options                                            | Y | UI reference | Policies & Programs; Forms,<br>Fields, Data Entry Events; Claims<br>& Incidents; Workflow | is replaced; is added; is selected; can<br>be customized; is calculated; is<br>reported; is included                                                                                                    | perform               | "Rating Formula Column screen" in<br>Release notes and "Rating Formula<br>Columns screen" in Help Center                           |
| Endorse bound renewals when binding an<br>endorsement                                                                               | To allow users to endorse<br>bound renewals when<br>binding an endorsement                        | 84       | New fields              | "new rating program"                                                    | New Rating Program screen                                       | Topics/Policies and billing/New Rating<br>Program screen                      | Update screenshot if incorrect;<br>Rating program options | Y | UI reference | Workflow; Policies & Programs;<br>Forms, Fields, Data Entry Events<br>Users               | is used; is displayed; is generated;<br>jare clared; are selected; can be<br>assigned; is locked; are endorsed;<br>are rated; is isued; are notified; is<br>formatted; can be viewed; are<br>added; is linked; are predifined; is<br>created; is reached; can be<br>customized; is calculated; is<br>reinstated; is bound but not issued;<br>are renewed; is canceled; are<br>applied; | perform, later        |                                                                                                    |

| Endorse bound renewals when binding an<br>endorsement                    | To endorse bound<br>renewals when binding an                          | 84 | New fields     | "bound" AND "renewal";                                                                                                    | Managing policy renewals                               | Topics/Policies and billing/Managing policy<br>renewals                               | Add task                                                                                                    | N | Task         | Workflow; Policies & Programs                                                             | is accepted; is stored; is rejected; is deleted                                                                                                    | remove         | Task starts with "Navigate to the policy"<br>how; other tasks explain what screen to                                                           |
|--------------------------------------------------------------------------|-----------------------------------------------------------------------|----|----------------|----------------------------------------------------------------------------------------------------|--------------------------------------------------------|---------------------------------------------------------------------------------------|----------------------------------------------------------------------------------------------------|---|--------------|-------------------------------------------------------------------------------------------|----------------------------------------------------------------------------------------------------|----------------|----------------------------------------------------------------------------------------------------|
| Endorse bound renewals when binding an<br>endorsement                    | To endorse bound<br>renewals when binding an<br>endorsement           | 84 | New fields     | "endorsement"                                                                                                    | Policy workflows                                       | Topics/Concepts and definitions/Policy<br>workflows                                   | Binding; Other workflows                                                                                                    | N | Concept      | Workflow; Policies & Programs                                                             | is used; are called; is requested; is<br>added; are tracked; is reviewed; is<br>requested and accepted; is not<br>enabled; is submitted; are not<br>required                                                                                                    | None found     |                                                                                                    |
| Endorse bound renewals when binding an<br>endorsement                    | To endorse bound<br>renewals when binding an                          | 84 | New fields     | "endorsement"                                                                                                    | Proposals screen                                       | Topics/Policies and billing/Proposals screen                                          | What you can do on the screen                                                                                                    | Y | UI reference | Policies & Programs                                                                       | is not connected; is created; is not<br>submitted; is completed; is signed; is                                                                                                    | None found     |                                                                                                    |
| Select the Tail Adjusted Value easier                                    | enou senen<br>n/a                                                     | 85 | Updated fields | "edit rating program", then<br>located "Managing rating<br>programs" page. Under "To<br>edit a rating program,"<br>followed link that said "Get<br>detailed information on the<br>available settings" | New Rating Program screen                              | Topics/Policies and billing/New Rating<br>Program screen                              | Update screenshot if incorrect;<br>Rating program options                                                                                                    | Y | UI reference | Workflow; Policies & Programs;<br>Forms, Fields, Data Entry Events;<br>Users              | Cancency, was lated<br>is used; is displayed; is generated;<br>are cleared; are selected; can be<br>assigned; is locked; tare endorsed;<br>are rated; is issued; are notified; are<br>formated; can be viewed; are<br>added; is linked; are predifined; is<br>created; is reached; can be<br>customized; is calculated; is<br>reinstated; is bound but not issued;<br>are renewed; is canceled; are<br>applied; | perform, later |                                                                                                    |
| Select the Tail Adjusted Value easier                                    | n/a                                                                   | 85 | Updated fields | "rating program<br>calculation"                                                                                                    | Rating program calculation fields<br>screen            | Topics/Policies and billing/Rating Program<br>Calculation Field screen                | Calculation options > Tail<br>Adjusted Field Value                                                                                                    | Y | UI reference | Policies & Programs; Forms,<br>Fields, Data Entry Events; Claims<br>& Incidents; Workflow | is replaced; is added; is selected; can<br>be customized; is calculated; is<br>reported; is included                                                                                                    | perform        |                                                                                                    |
| Use the new shared commission workflow                                   | To configure the shared<br>commission percentage                      | 87 |                | "commision threshold"                                                                                                    | Adding commission thresholds to<br>commission profiles | Topics/Policies and billing/Adding<br>commission thresholds to commission<br>profiles | Add task                                                                                                    | N | Task         | Workflow; Policies & Programs                                                             | must be configured; is added; can<br>be customized                                                                                                    | None found     |                                                                                                    |
| Use the new shared commission workflow                                   | To configure the shared<br>commission percentage                      | 87 |                | "commission percentage"                                                                                                    | Billing and Commissions screen                         | Topics/Policies and billing/Billing and<br>Commissions screen                         | Commission options                                                                                                    | Ŷ | UI reference | Workflow; Policies & Programs                                                             | are generated; are configured; are<br>changed; can be collected; is<br>walved; is not assigned; are<br>adjusted; are created; is selected;<br>can be customized; are<br>automatically applied; is calculated;<br>is trigered; are billed                                                                                                    | None found     |                                                                                                    |
| Use the new shared commission workflow                                   | To configure the shared                                               | 87 |                | "commision profiles"                                                                                                    | Managing commission profiles                           | Topics/Policies and billing/Managing                                                  | Add task                                                                                                    | Ν | Task         | Workflow; Policies & Programs                                                             | can be customized;                                                                                                    | None found     |                                                                                                    |
| Use the new shared commission workflow                                   | To configure the shared                                               | 87 |                | "commision profiles"                                                                                                    | New Commission Profile screen                          | Topics/Policies and billing/New Commission<br>Profile screen                          | Shared commision options                                                                                                    | Y | UI reference | Policies & Programs                                                                       | is renewed; can be customized                                                                                                    | None found     |                                                                                                    |
| Use the new shared commission workflow                                   | To configure the shared                                               | 87 |                | "commision threshold"                                                                                                    | New Commission Threshold                               | Topics/Policies and billing/New Commission<br>Threshold screen                        | Shared commision options                                                                                                    | Y | UI reference | Policies & Programs                                                                       | is calculated; is selected; is renewed;<br>can be customized                                                                                                    | None found     |                                                                                                    |
| Use the new shared commission workflow                                   | Sharing commission<br>percentage in a new<br>application              | 88 |                | "application interview"                                                                                                    | Completing application interview forms                 | Topics/Policies and billing/Completing an<br>application interview form               | Add task                                                                                                    | N | Task         | Workflow; Policies & Programs                                                             | can be customized; is submitted; is<br>created; must be assigned                                                                                                    | None found     |                                                                                                    |
| Use the new shared commission workflow                                   | Sharing commission<br>percentage in a new                             | 88 |                | "policy admin"                                                                                                    | New Proposal screen                                    | Topics/Policies and billing/New Proposal<br>screen                                    | Policy options                                                                                                    | Y | UI reference | Policies & Programs                                                                       | is added; is formatted; is canceled; is<br>covered; can be customized                                                                                                    | None found     |                                                                                                    |
| Create user assignments and user<br>assignment data entry for any domain | To update the relevant<br>permissions                                 | 89 |                | "Users and security"                                                                                                    | Managing roles                                         | Topics/Administration/User<br>security/Managing roles                                 | Add task                                                                                                    | Y | Task         | Workflow; Users;                                                                          | cannot be edited; is added; is no<br>longer displayed; is no longer used;<br>is no longer needed; ca be<br>customized; is conject                                                                                                    | remove         |                                                                                                    |
| Create user assignments and user<br>assignment data entry for any domain | To update the relevant<br>permissions                                 | 89 |                | "Apply Filter to Area<br>Names"                                                                                                    | Permissions Assigned to Role<br>screen                 | Topics/Administration/User<br>security/Permissions Assigned to Role screen            | Update screenshot                                                                                                    | Y | UI reference | Users (Admin)                                                                             | can be customized, is accessed                                                                                                    | remove         |                                                                                                    |
| Create user assignments and user<br>assignment data entry for any domain | To add the assignment<br>panel as a single grid to any<br>custom form | 90 |                | "custom forms"                                                                                                    | Creating custom forms                                  | Topics/Administration/Forms and<br>fields/Creating custom forms                       | Add task                                                                                                    | N | Task         | Workflow; Forms, Fields, Data<br>Entry Events;                                            | can be customized; is created                                                                                                    | remove         | The Form Help section should have be<br>where users can find all available<br>attributes for custom forms. May be a<br>candidate for new page. |
| Create user assignments and user<br>assignment data entry for any domain | To add the assignment<br>panel as a single grid to any<br>custom form | 90 |                | "custom forms"                                                                                                    | Managing custom forms                                  | Topics/Administration/Forms and<br>fields/Managing custom forms                       | Add task                                                                                                    | N | Task         | Workflow; Forms, Fields, Data<br>Entry Events;                                            | is inherited; can be customized, are grouped                                                                                                    | None found     |                                                                                                    |
| Create user assignments and user<br>assignment data entry for any domain | To add the assignment<br>panel as a single grid to any                | 90 |                | "form help"; "Go to XML<br>Syntax Help"; "Help on                                                                                                    | No results                                             |                                                                                       |                                                                                                    |   |              |                                                                                           |                                                                                                    |                |                                                                                                    |
| Create user assignments and user<br>assignment data entry for any domain | custom form<br>To create a user<br>assignment data entry              | 90 |                | Forms XML"<br>"data entry events"                                                                                                    | Creating data entry events                             | Topics/Administration/Forms and<br>fields/Creating data entry events                  | To add an action to a data entry<br>event                                                                                                    | Ν | Task         | Workflow; Forms, Fields, Data<br>Entry Events;                                            | is added; is changed; can be<br>customized; is triggered                                                                                                    | None found     |                                                                                                    |
| Create user assignments and user<br>assignment data entry for any domain | event action<br>To create a user<br>assignment data entry             | 90 |                | "data entry events"                                                                                                    | Data entry events                                      | Topics/Concepts and definitions/Data entry<br>events                                  | Available actions                                                                                                    | Y | Concept      | Workflow; Forms, Fields, Data<br>Entry Events (Admin); Claims &                           | is called; were refired; is fired                                                                                                    | None found     |                                                                                                    |
| Create user assignments and user<br>assignment data entry for any domain | event action<br>To create a user<br>assignment data entry             | 90 |                | "actions triggered by<br>event"                                                                                                    | New Action screen (DEE)                                | Topics/Administration/Forms and fields/New<br>Action screen (DEE)                     | Action options                                                                                                    | Y | UI reference | Incidents<br>Forms, Fields, Data Entry Events;<br>Users; Workflow                         | to be triggered; is assigned; can be<br>customized; to be completed; is                                                                                                    | None found     |                                                                                                    |
| Create user assignments and user<br>assignment data entry for any domain | event action<br>To create a user<br>assignment data entry             | 90 |                | "data entry event"                                                                                                    | New Data Entry Event screens                           | Topics/Administration/Forms and fields/New<br>Data Entry Event screen                 | Data entry event options;<br>Notification trigger options                                                                                                    | Y | UI reference | Forms, Fields, Data Entry Events<br>(Admin); Users (Admin)                                | created; is modified; is triggered<br>is added; is selected; to be triggered;<br>can be customized;                                                                                                    | set up         |                                                                                                    |
| Define a tag for user assignment schedules                               | event action<br>n/a                                                   | 91 | New fields     | "new schedule"                                                                                                    | Create new schedule screen                             | Topics/Reporting and<br>analytics/Dashboards/Create new schedule                      | Scheduling options                                                                                                    | Y | UI reference | Dashboards; Workflow; People                                                              | can be customized; is selected; is<br>displayed; was received                                                                                                    | None found     |                                                                                                    |
| Define a tag for user assignment schedules                               | n/a                                                                   | 91 | New fields     | "access schedules"                                                                                                    | No results                                             | screen                                                                                | Proposed new topic: Managing<br>user assignments/user<br>assignment schedules; Creating<br>user assignment/User<br>assignment/User<br>placement:<br>Topics/Administration/User<br>security                |   |              |                                                                                           |                                                                                                    |                |                                                                                                    |
| Configure the user assignment status<br>description                      | n/a                                                                   | 92 |                | "user assignment"; "user<br>assignments"; "new<br>setting"; "setting name"                                                                                                    | No results                                             |                                                                                       | Proposed new topic: Managing<br>user assignments/user<br>assignment schedules; Creating<br>user assignment/User<br>assignment schedules; Proposed<br>placement:<br>Topics/Administration/User<br>security |   |              |                                                                                           |                                                                                                    |                |                                                                                                    |

Create different review workflows and n/a configurations by domain

92

"review assignment"; "new No results setting"; "setting list"; "setting name" Proposed new topic: Managing user assignments/user assignment schedules; Creating user assignment/User assignment schedules; Proposed placement: Topics/Administration/User security